## **Download Vault Properties**

## Steps to download Vault properties

- 1. Log in to the Vaultastic admin panel (https://docs.mithi.com/home/how-to-log-in-to-the-admin-panel).
- 2. From the left pane, select the domain from the list of domains.
- 3. Click the **Vaults** option. The middle pane will show the list of vaults in the domain.
- 4. On the top of the middle pane, click the down arrow to view import/export options.
- 5. Click the **Export Vault Details** icon from the list. A pop-up window will show the list of properties to be exported.
- 6. Click the **Export** button to generate and download a CSV file.